## How to add the notice to favorite on the web side (Document)

After users log in to the OLISS web side, they can click "Notice Management", select specific notice, and then click "Add Favorites".

The successful collection notice has a star symbol and you can also click to cancel pinning to the top.

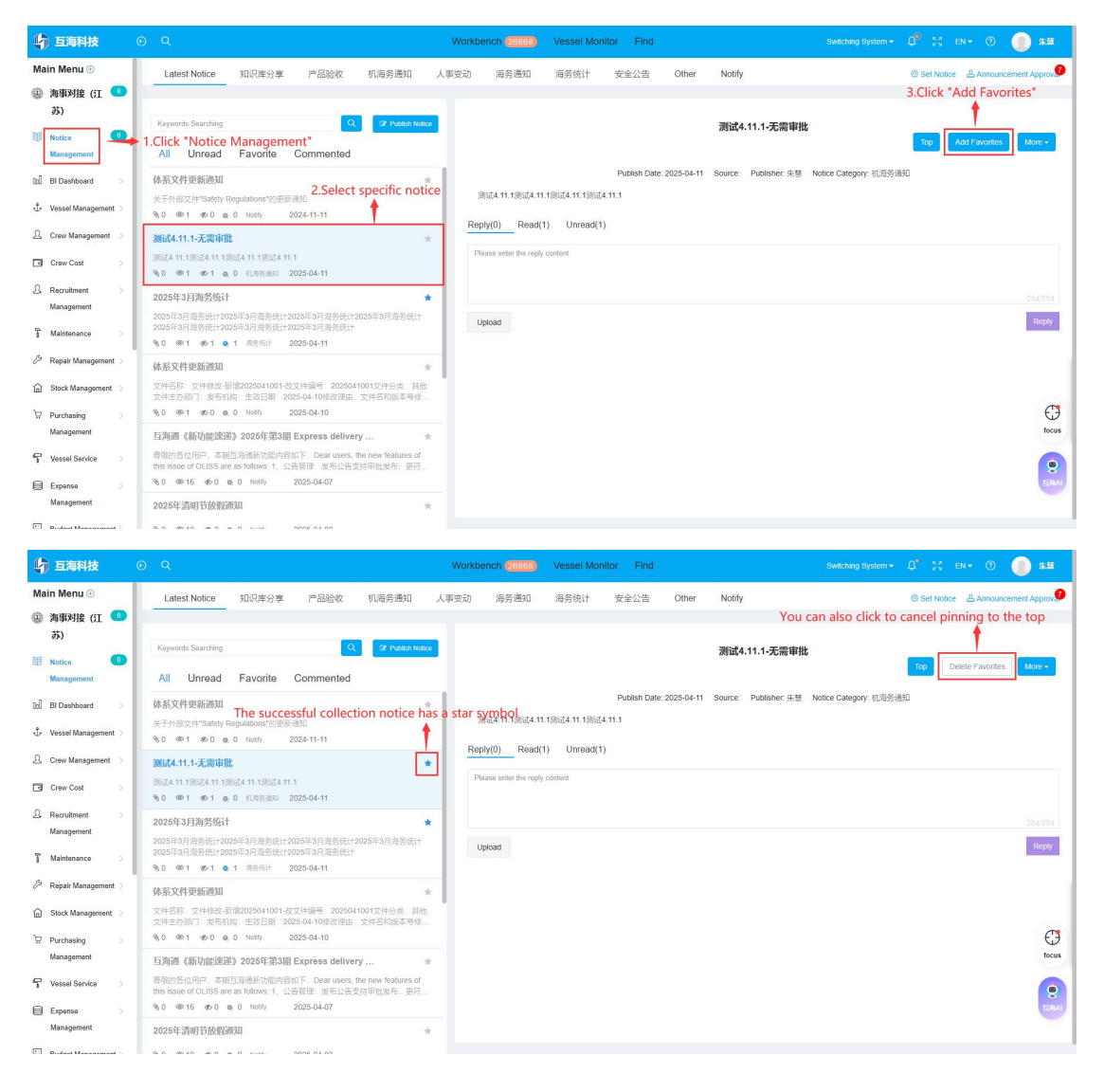